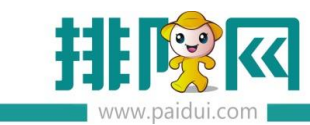

# 聚食汇厨打方案设置指引

| 前提了解:0                     |
|----------------------------|
| 一.厨单的种类1                   |
| 1.总单:点的菜品都打印在一张小票上(给出品部门看) |
| 2.分单:每点一个菜就出一张小票(给出品部门看)   |
| 3.台单:所点的菜品都在一张单上显示(给客人看)   |
| 二.如何设置厨打方案1                |
| 2.1 添加打印机1                 |
| 2.2 厨打方案                   |
| 2.3 异常菜品打印                 |
| 2.4 厨单打印相关参数设置4            |
| 三.常见问题5                    |
| 问:分单点同一个菜品时,要数量累加打一张单?     |

# 前提了解:

小票打印机支持针式、热敏、标签。接口类型支持:USB、网口、驱动、串口。

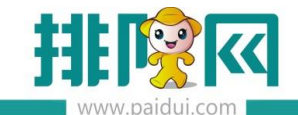

## 一. 厨单的种类

1.总单:点的菜品都打印在一张小票上(给出品部门看)

2.分单:每点一个菜就出一张小票(给出品部门看)

3.台单:所点的菜品都在一张单上显示(给客人看)

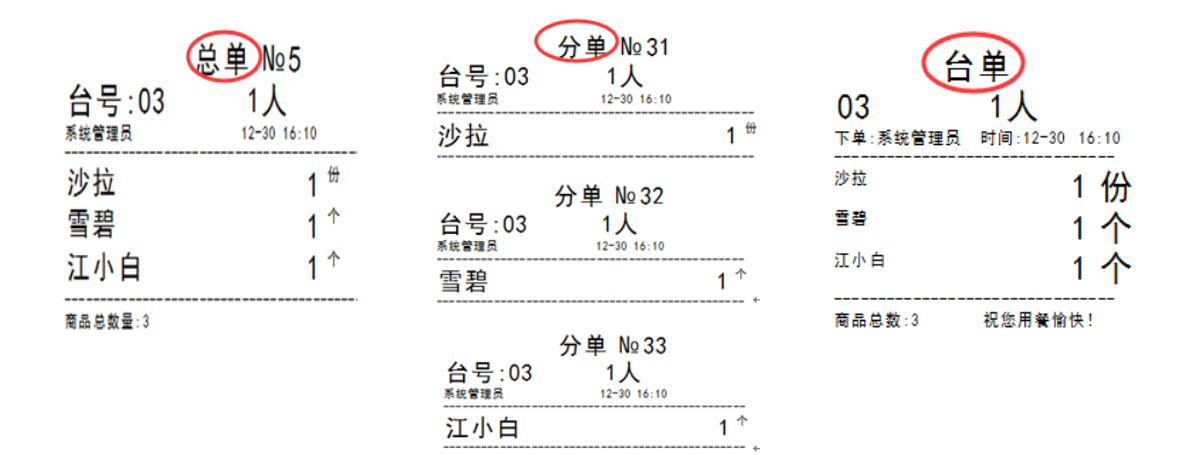

# 二. 如何设置厨打方案

#### 2.1 添加打印机

将打印机与软件进行连接并测试,打出测试纸正常后,方可进行二步方案设置

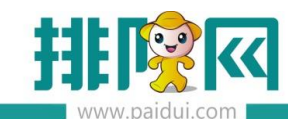

| 打印机    | 新增打印机  |                                                                                      | Х |
|--------|--------|--------------------------------------------------------------------------------------|---|
| 厨打方案   |        |                                                                                      |   |
| 异常商品打印 | 打印机沿称: |                                                                                      |   |
| 小票格式   | 中府:    | ★ ± ± ↓                                                                              |   |
| 自定义打印项 | 按口关型:  | •                                                                                    |   |
|        | 控制说明:  | TM-U220PB1.不能前台小票打印机与厨单打印机为同一个打印机; 2.断电,关闭<br>打印机可能丢单; 3.使用OPOS驱动,且修改了打印机信息,需要重启厨打中心 |   |
|        |        |                                                                                      |   |
|        |        |                                                                                      |   |
|        | 高级:    | ☑ 打印机状态检测                                                                            |   |
|        |        |                                                                                      |   |
|        | 其他选项:  |                                                                                      |   |
|        |        | □ 子体加浓 □ 瑞巧症酶                                                                        |   |
|        | 备用打印机: | •                                                                                    |   |
|        |        |                                                                                      |   |
|        |        |                                                                                      |   |
|        |        |                                                                                      |   |
|        |        |                                                                                      |   |
|        |        | 测试 (I)                                                                               | ) |

### 2.2 厨打方案

- ▶ 厨打名称:是什么单据就填什么名称,目的便于区分
- 打印机名称:在第一步时添加的打印机自动生成,选择是哪一台打印机来打这个单(需要注意:若选的是本在打印机,则只能打分单和总单)
- ▶ 商品类型:该方案需要出哪些类别的菜品,下拉选项中选择
- ▶ 厨打单类型:该方案是分单、总单、台单,下拉选项中选择
- ▶ 厨打单格式:这个单要用哪种格式打印出来,下拉选项中选择
- > 若同一种单据需要出两份,复份此打印方案即可

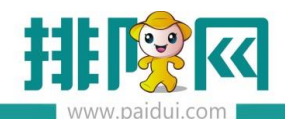

| 打印机    | 新增厨打方案           |                       |                         | ×              |
|--------|------------------|-----------------------|-------------------------|----------------|
| 厨打方案   | 0                |                       |                         |                |
| 异常商品打印 | ● 厨打名称:          | 备注:                   | 6                       |                |
| 小票格式   | 2打印机名称: 虚拟打印机A   | ▼ 厨打单类型: 总单           | ● 厨打单格式: 总单80<br>总单80新  | -              |
| 自定义打印项 | 3 □ 商品类型<br>     | 全选(▲) 反向选择(工) ☑ 仅显示销售 | 的商品类型数据                 |                |
|        | ····酒 水<br>测试    | 行号 选择 商品大类名称 🔺        | 商品小类名称                  |                |
|        |                  | 1 🗆 A                 | AA                      |                |
|        |                  | 2 🗆 Å                 | <u> 套</u> 餐12           |                |
|        |                  | 3测试                   | 测试类                     |                |
|        |                  | 4 🔲 测试                | 扣库测试类                   |                |
|        |                  | 5 🗆 酒水                | 酒水类                     |                |
|        |                  |                       |                         |                |
|        | 单据类型             |                       |                         |                |
|        | ☑ 换台单 ☑ 转菜单 ☑ 催单 | ☑ 退货单 ☑ 自定叫起☑ 点单单     | ☑ 关联消费区域 消费区域关联打 确定 ◎ 取 | l消( <u>C</u> ) |

# 2.3 异常菜品打印

对特殊菜品进行禁打、转打、多打,以辅助厨打

#### 禁打:禁止打印。

# 转打:转到其它打印机,原厨单禁止打印。

多打:原打印不变,多打一份到其它打印机上。

| 厨打方案   | 异常商品打印                                     |         |
|--------|--------------------------------------------|---------|
| 异常商品打印 | 新增商品                                       | X       |
| 小票格式   |                                            |         |
| 自定义打印项 | 💿 按商品 🛛 💿 按小类 🔤 🔽 仅显示销售的商品类型               | 数据<br>r |
|        | 商品名称: 菜                                    | -       |
|        | 商品小类: <u>AA</u> 商品大类: A                    | -       |
|        | 原厨打名称: 未定义                                 |         |
|        | 厨单设置: 未定义 ▼                                |         |
|        | 厨单定义: 禁打<br>转打                             |         |
|        | 厨单打印机:                                     |         |
|        |                                            |         |
|        | 继续( <u>C</u> ) 确定( <u>0</u> ) 取消( <u>C</u> | >       |

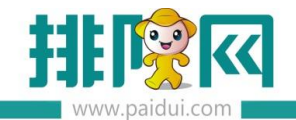

## 2.4 厨单打印相关参数设置

- ▶ 可按类别分组进行打印
- > 套餐是否打印明细选择

## > 台单出单方式选择(本地或是厨打)

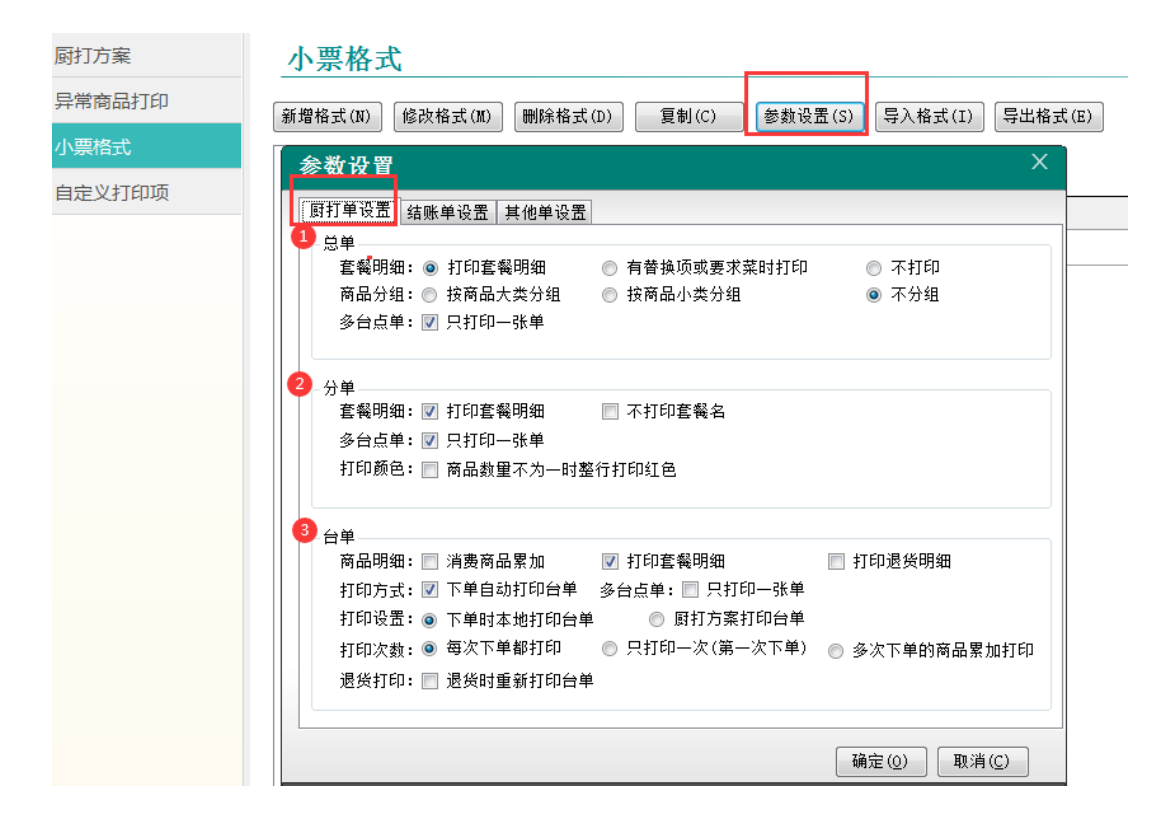

## 需要注意:台单有两种出单方式

- A:本地出单台,即下单的这一台 POS 机有连接了打印机,则台单就从本地这台打印机。
- ▶ 参数设置选择打印方式为 ☑ 下单自动打印台单
- B: 厨打出台单, 即各终端和扫码下单的菜品需要出单台, 就需要走厨打方案
- ▶ 厨打方案新增台单打印方案
- ▶ 参数设置选择打印方式为 ◎ <sup>厨打方案打印台单</sup>
- ▶ 重启厨打中心

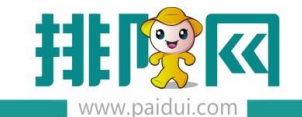

# 三.常见问题

问:分单点同一个菜品时,要数量累加打一张单?

## 答:两步设置

- ▶ ROM-系统管理-前台参数设置-点单设置勾选【相同商品点单时累加】
- ▶ 打印维护-厨打方案(分单)-取消【一菜一单】即可